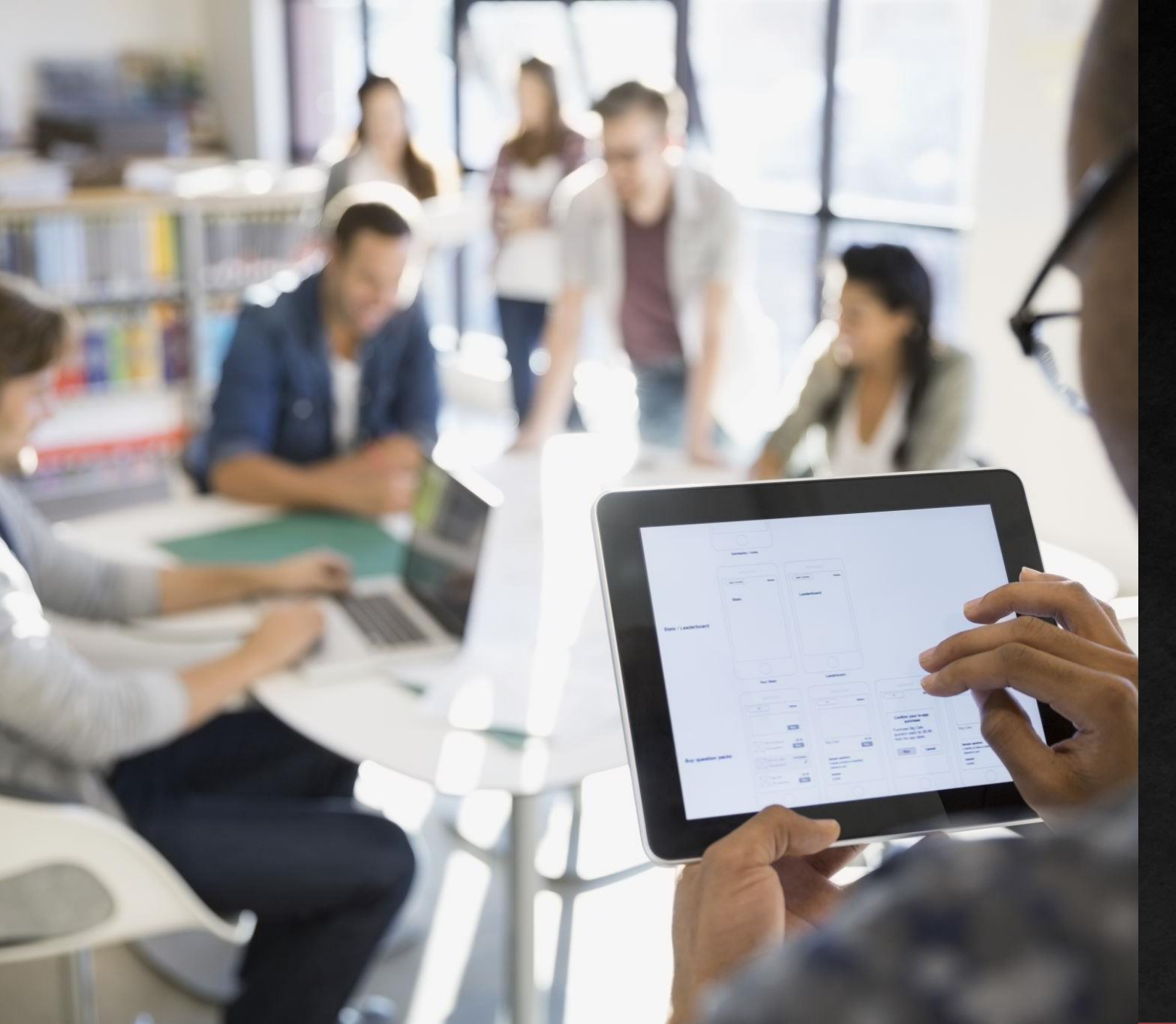

# Scan to Email – Office 365

Configuring your Sharp Multi-Function Printer for Scan to Email while using Office 365.

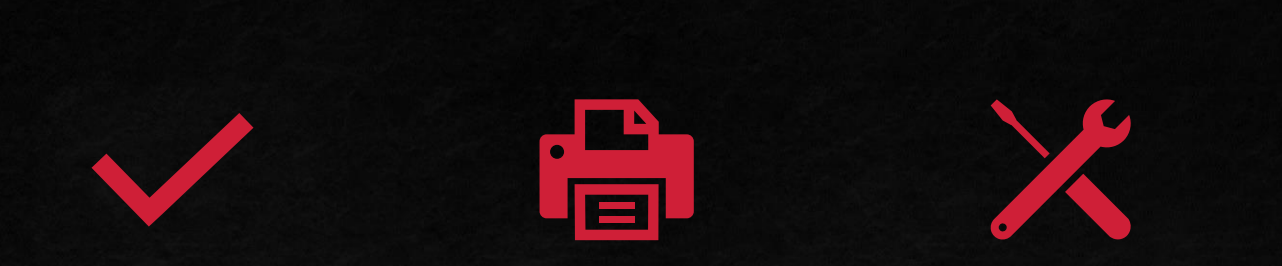

#### Outline

Sharp Scan to Email Settings Sharp Troubleshooting

X

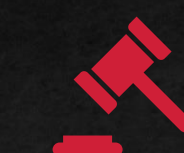

Office 365 Troubleshooting Conclusion

Configuration Outline

## Outline

- You will learn to set up Scan to Email on your Sharp MFP.
- You will learn what the purpose of SMTP Authentication is, and how to configure it correctly.
- This guide will include instruction specific to Office 365 to set up your Scan to Email.

 $\mathbf{\nabla}$ 

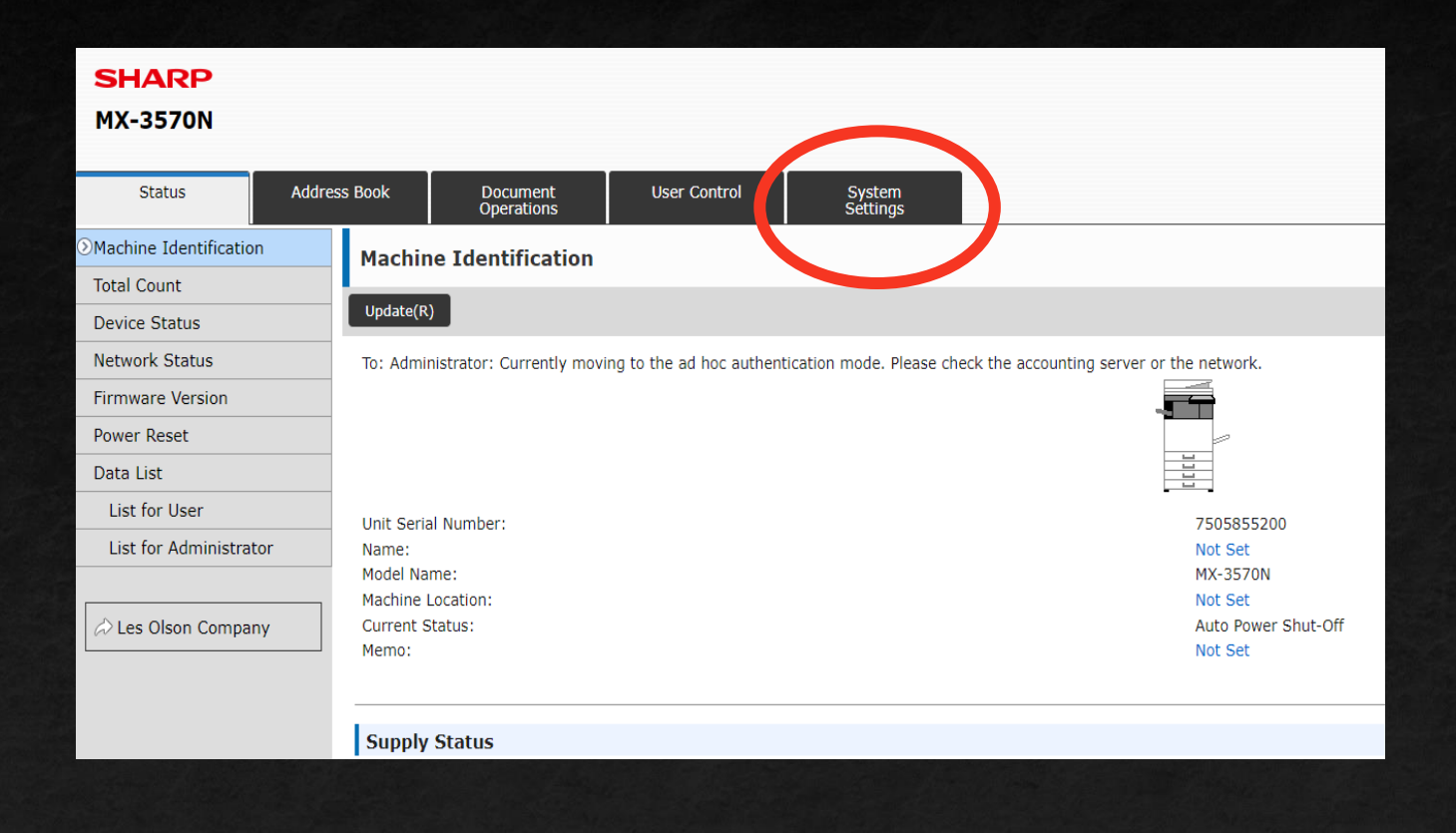

- Begin in the Web Interface of your printer.
- Click System Settings near the top of the screen.

Outline

 $\overline{\phantom{a}}$ 

Sharp Troubleshooting

Office 365 Troubleshooting

Conclusion

| Addr | ess Book | Document<br>Operations  | User Control | System<br>Settings |          |                             |
|------|----------|-------------------------|--------------|--------------------|----------|-----------------------------|
| ny   |          | Home Screen<br>Settings |              |                    | 4        | Copy Settings               |
|      | (1       | Image Send<br>Settings  |              |                    | <b>F</b> | Document Filing<br>Settings |
|      | ×        | Common<br>Settings      |              |                    | <b>P</b> | Network<br>Settings         |
|      | `►       | Energy Save             |              |                    |          |                             |
|      | <b>*</b> | System Control          |              |                    |          | Image Quality<br>Adjustment |
|      |          |                         |              |                    |          |                             |

#### Next, select Network Settings.

Sharp Scan to Email Settings

| Login                                                                                              |                     |           |
|----------------------------------------------------------------------------------------------------|---------------------|-----------|
| Login(P) Cancel(C)                                                                                 |                     |           |
| Authority:<br>Login Name:<br>Password:                                                             | admin Administrator | (5-255dig |
| Please enter the User Authentication information. This message can be edited from System Settings. |                     |           |
| Login(P) Cancel(C)                                                                                 |                     |           |
|                                                                                                    |                     |           |
|                                                                                                    |                     |           |
|                                                                                                    |                     |           |

- You will be prompted for a password.
- By default, the password will be "admin".
- If your organization has changed the password, put the new password in.

Outline

| Network Settings                    | Services Settings                       |  |  |  |  |
|-------------------------------------|-----------------------------------------|--|--|--|--|
| Quick Settings                      |                                         |  |  |  |  |
| Network Name Setting                | Update(R)                               |  |  |  |  |
| Protocol Settings                   |                                         |  |  |  |  |
| Services Settings                   |                                         |  |  |  |  |
| Print Port Settings                 | Submit(U)                               |  |  |  |  |
| External Print Services<br>Settings | DNS Settings                            |  |  |  |  |
| Google Cloud Print<br>Settings      | IPv4 Settings Primary Server: 10.0.0.20 |  |  |  |  |
| Mopria Settings                     | Secondary Server                        |  |  |  |  |
| AirPrint Settings                   | 10.0.0.21                               |  |  |  |  |
| External Service Connect            | IPv6 Settings                           |  |  |  |  |
| Cloud Connect Settings              | Primary Server:                         |  |  |  |  |
| E-mail Connect Settings             | Secondary Server:                       |  |  |  |  |
| LDAP Settings                       |                                         |  |  |  |  |

- Select Services Settings once the password is accepted.
- Here you will type your DNS Servers.
- If your organization does not have local DNS set up, Google has Public Servers that you can use. The Primary Server will be 8.8.8.8 and the Secondary Server will be 8.8.4.4
- Once those have been entered, select the blue Submit(U) button to save the DNS Servers.

Outline

Sharp Troubleshooting

Office 365 Troubleshooting

| Services Settings              |                              |                                                |
|--------------------------------|------------------------------|------------------------------------------------|
| Update(R)                      |                              |                                                |
| "Your request was successfully | processed."                  |                                                |
| DNS SMTP Kerberos SNTP         | MDNS SNMP WINS               |                                                |
| Submit(U)                      |                              |                                                |
| SMTP Settings                  |                              |                                                |
| Primary Server:                |                              | smtp.office365.com                             |
| Secondary Server:              | -                            |                                                |
| Port Number:                   |                              | 587 (0-65535)                                  |
| Timeout:                       | _                            | 60 seconds(0-60)                               |
| Sender Name:                   |                              | (Up to 20 characters)                          |
| Sender Address:                |                              | test@lesolsoncompany.com (Up to 64 characters) |
| Enable SSL                     |                              |                                                |
|                                |                              |                                                |
| SMTP Authentication            |                              |                                                |
| User Name:                     |                              | test@lesolsoncompany.com (Up to 64 characters) |
| Password:                      |                              | ••••••••••••••••••••••••••••••••••••••         |
|                                |                              | Change Password                                |
|                                |                              |                                                |
|                                |                              |                                                |
| The second second              |                              |                                                |
| Outline                        | Sharp Scan to Email Settings | Sharp Troubleshooting                          |

- The next tab will be the SMTP Settings. This is where we will configure the Scan to Email settings.
- For Office 365, the Primary Server will be smtp.office365.com
- Port will be 587

Office 365 Troubleshooting

Make sure to Enable SSL and SMTP Authentication.

Conclusion

| Services Settings                          |                                                |
|--------------------------------------------|------------------------------------------------|
| Update(R)                                  |                                                |
| "Your request was successfully processed." |                                                |
| DNS SMTP Kerberos SNTP mDNS SNMP WINS      |                                                |
| Submit(U)                                  |                                                |
| SMTP Settings                              |                                                |
| Primary Server:                            | smtp.office365.com                             |
| Secondary Server:                          |                                                |
| Port Number:                               | 587 (0-65535)                                  |
| Timeout:                                   | 60 seconds(0-60)                               |
| Sender Name:                               | (Up to 20 characters)                          |
| Sender Address:                            | test@lesolsoncompany.com (Up to 64 characters) |
| Enable SSL                                 |                                                |
|                                            |                                                |
| SMTP Authentication                        |                                                |
| User Name:                                 | test@lesolsoncompany.com (Up to 64 characters) |
| Password:                                  | (1-128 digits)                                 |
|                                            | Change Password                                |
|                                            |                                                |
|                                            |                                                |

- The User Name and Password will be the email and password that you plan on using for the scanner.
  - \*Make sure the email used is registered in your domain with a valid Office 365 Exchange license\*
- In order to alter the password, select the box next to Change Password.
- Initially, set the Sender Address as the same email address as your User Name email.
- Once you establish a successful connection, this can be altered to a different email address.
- Now that every field marked has been entered in this screen, hit the blue Submit(U) button to save the information.

Outline

Sharp Scan to Email Settings

| Connection Test: | Execute(J) |
|------------------|------------|
|                  |            |
|                  |            |
| Submit(U)        |            |

| Services Settings                                                                 |
|-----------------------------------------------------------------------------------|
| Update(R)                                                                         |
| Connection to SMTP server test succeeded.<br>Click [Submit] to save the settings. |

- Once everything has been saved, scroll to the bottom of the screen.
- Hit the Execute(J) button to test the Scanner's connection to the SMTP server provided.
- If you receive the message of Connection to SMTP server test succeeded, your work in this screen is complete.
  - Your scanner has now been successfully set up!

Outline

Sharp Troubleshooting

Office 365 Troubleshooting

Conclusion

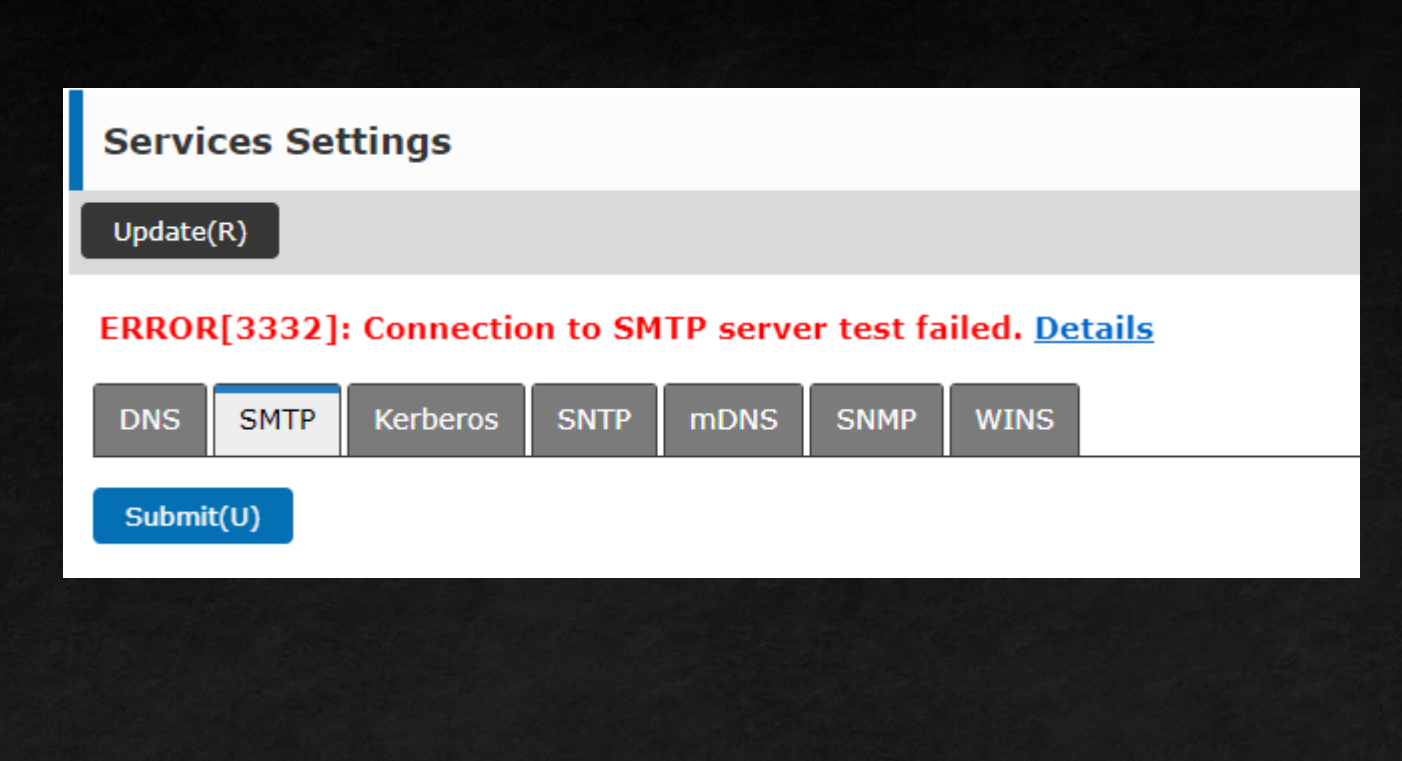

- If you receive a message such as this, you will want to troubleshoot, as this signifies that the scanner was unable to authenticate to the SMTP server given the credentials you provided.
- First, double-check the settings given prior in this presentation match up for the Primary Server, Port Number, and checkboxes for Enable SSL and SMTP Authentication.
- Second, double-check the password under SMTP Authentication was typed correctly.
- If you verified everything is correct, we will want to move to your Office 365 account to check settings there.

#### Office 365 Troubleshooting

| Services Settings                                                  |                          |                       |
|--------------------------------------------------------------------|--------------------------|-----------------------|
| Update(R)                                                          |                          |                       |
| ERROR[3332]: Connection to SMTP server test failed. <u>Details</u> |                          |                       |
| DNS SMTP Kerberos SNTP mDNS SNMP WINS                              |                          |                       |
| Submit(U)                                                          |                          |                       |
| SMTP Settings                                                      |                          |                       |
| Primary Server:                                                    | smtp.office365.com       |                       |
| Secondary Server:                                                  |                          |                       |
| Port Number:                                                       | 587 (0-65535)            |                       |
| Timeout:                                                           | 60 seconds(0-60)         |                       |
| Sender Name:                                                       | (Up to 20                | characters)           |
| Sender Address:                                                    | test@lesolsoncompany.com | (Up to 64 characters) |
| ✓ Enable SSL                                                       |                          |                       |
|                                                                    |                          |                       |
| SMTP Authentication                                                |                          |                       |
| User Name:                                                         | test@lesolsoncompany.com | (Up to 64 characters) |
| Password:                                                          |                          | • (1-128 digits)      |
|                                                                    | Change Password          |                       |
|                                                                    |                          |                       |
|                                                                    |                          |                       |

- If everything is entered correctly, but you still receive this error, there might be an issue within your Office 365 account.
- Either contact your IT Administrator, or Les Olson Helpdesk for advanced troubleshooting.

Sharp Troubleshooting

Office 365 Troubleshooting

 $\overline{\phantom{a}}$ 

## Conclusion

Here is what we learned

- How to access the SMTP Settings in the Sharp web interface.
- How to configure the SMTP Settings for Scan to Email.
- How to troubleshoot within the Sharp web interface.
- How to troubleshoot within your Office 365 account.

Conclusion

 $\mathbf{\nabla}$ 

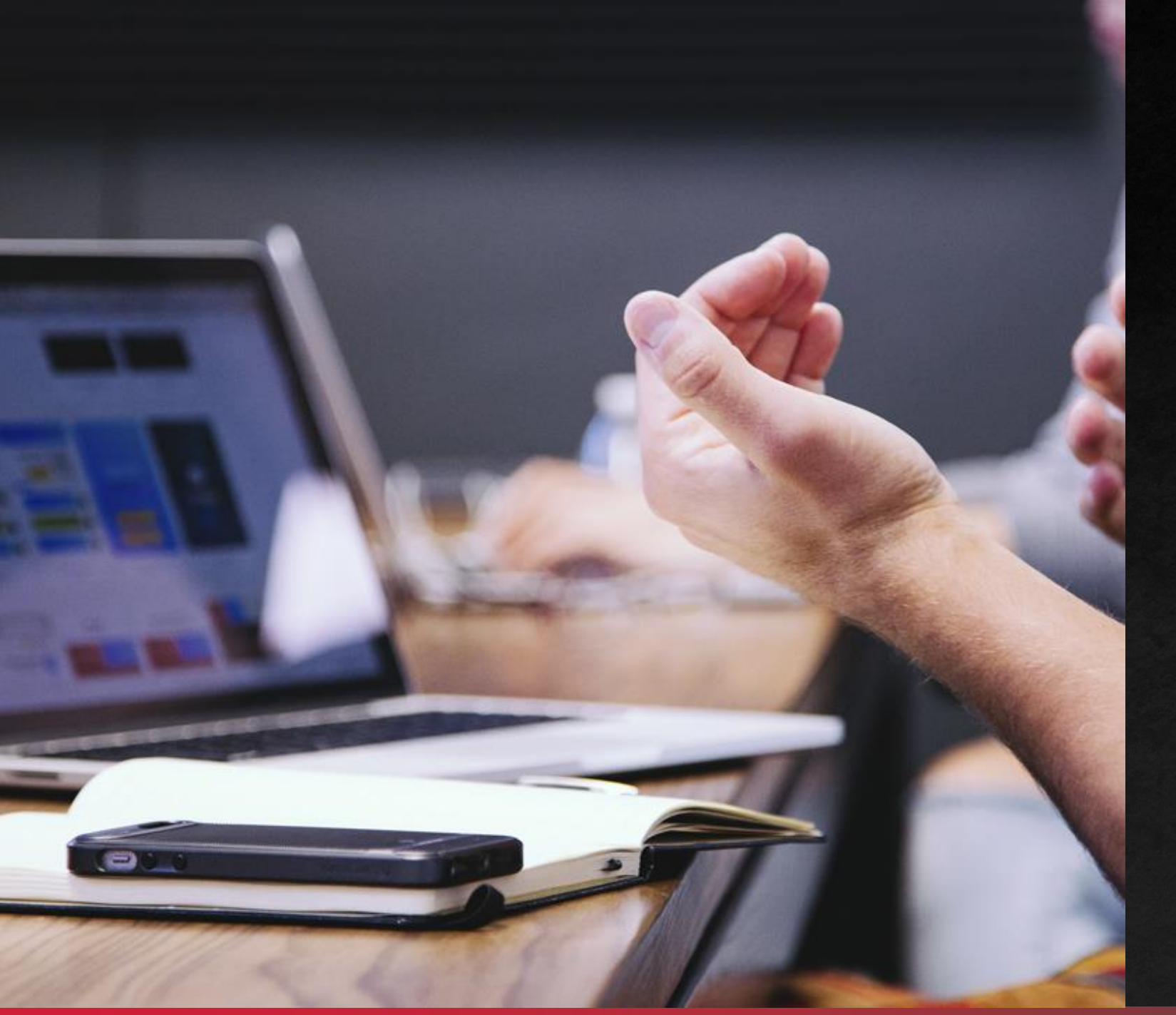

# THANK YOU!

You have successfully set up Scan to Email on your Sharp Scanner!